# Journal Citation Reports

The world's leading journals and publisher-neutral data

Shou Ray information Service 碩睿資訊

使用說明

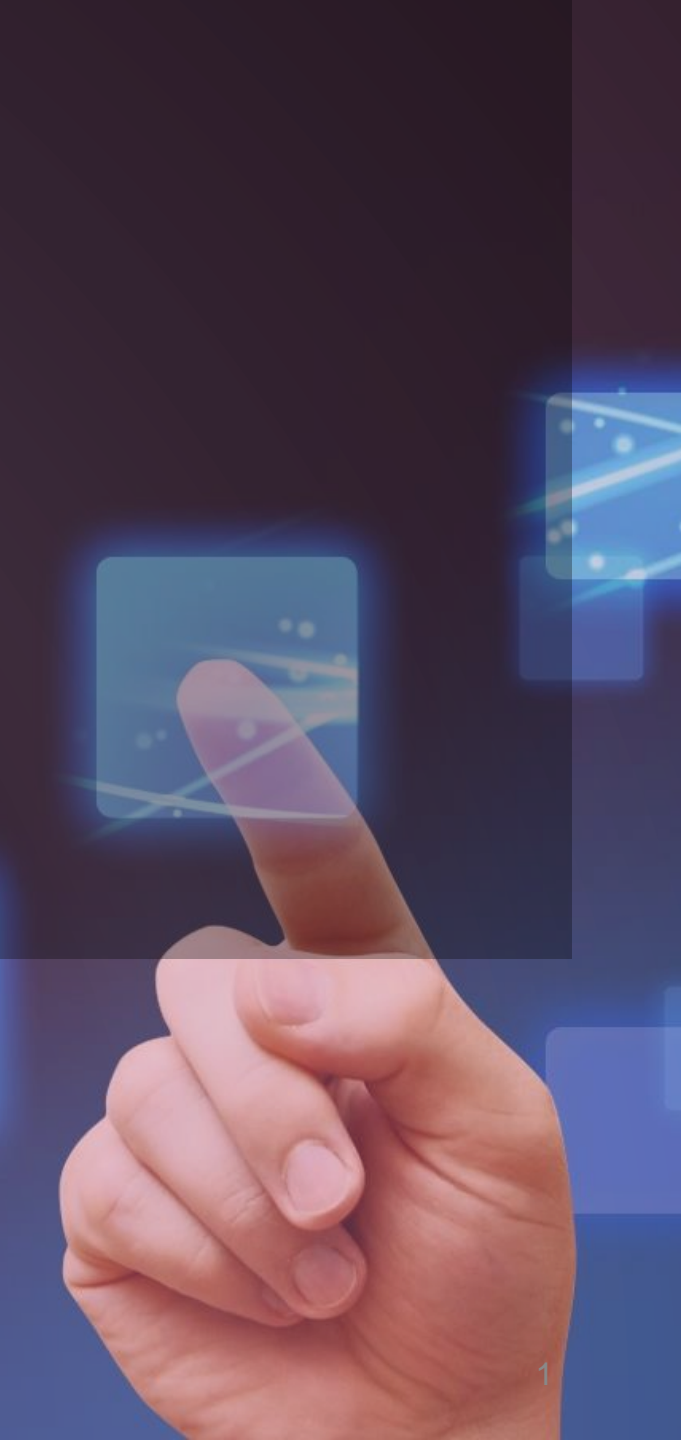

## 新平台更新須知

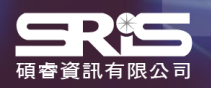

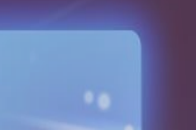

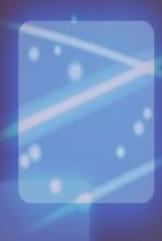

2

# 2021 新平臺重大更新

### 擴大收錄範圍

內容擴展到整個 Web of Science核心 合輯收錄的期刊範圍,包含 Arts & Humanities Citation Index (AHCI) 和 Emerging Sources Citation Index (ESCI)。

### 全新的期刊引文指標

新指標 Journal Citation Indicator 代表近 三年內已發表論文的學科正規化引文影響力 的平均值,這個單一的期刊級指標,易於解 讀並便於展開跨學科的對比。

### Early Access内容

引入了Early Access的內容,即在最終分 配到已成刊的卷/期之前以線上形式發表 的「正式出版版本」內容。

### 用戶體驗升級

刪除重複的期刊標題,每本在WOS核心合 輯兩個專輯出現或變更了其 ISSN的期刊都 將只出現一次。改良介面檢索流程,同時提 供了對資料的深入分析。

2021年度Journal Citation Reports正式發布·揭曉全球頂尖學術期刊

## 平臺數據差異

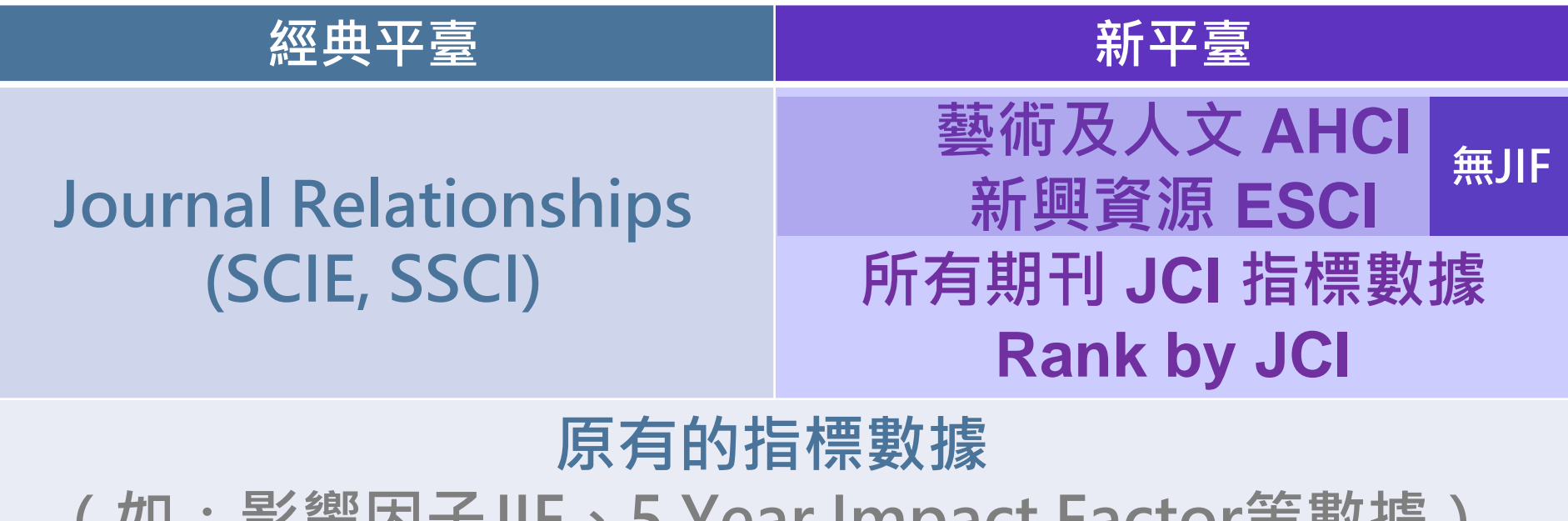

(如:影響因子JIF、5 Year Impact Factor等數據)

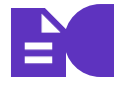

2021 JCR 系列文章

## 全新期刊引文指標 **Journal Citation Indicator (JCI)**

### 期刊過去三年發表可引用項目的 CNCI 平均值

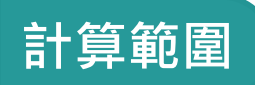

JCI定義

計算經過領域、文獻類型 自 2021 年 JCR 起,Web of 與發表年份的正規化·是 Science 核心合輯的所有期刊 衡量期刊**最新出版內容引** 都會計算此數值。 **文影響力**的全新方式。 **JCI** 數值解讀 ▲- <1 低於全球平均水準 \_\_ >1 高於全球平均水準

> 全球同年同領域的期刊 平均被引用次數表現水準

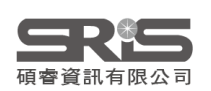

說明書下載: Journal Citation Indicator 介紹

## 新平台功能操作

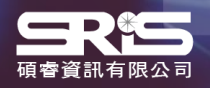

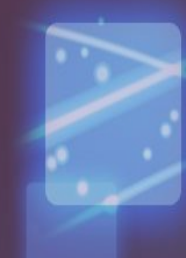

## 搜尋期刊

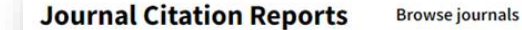

The world's leading journals and publisherneutral data

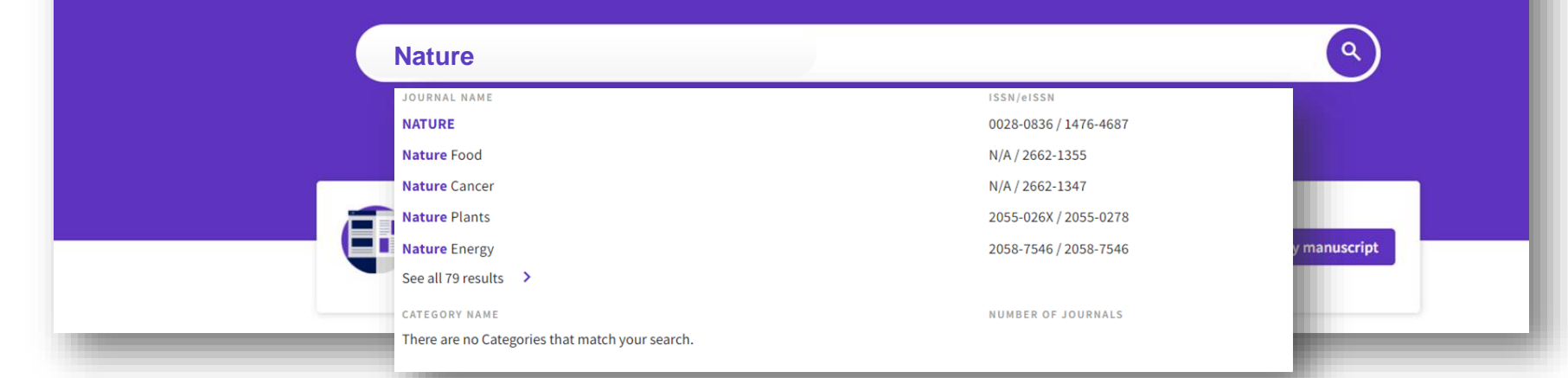

可以「期刊刊名」、「期刊ISSN」、「電子期刊 elSSN」之關鍵字搜尋期刊。 亦可輸入「學科領域 Category」關鍵字,點擊即可以 Browse Journals 查看 該學科領域。

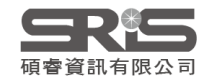

2

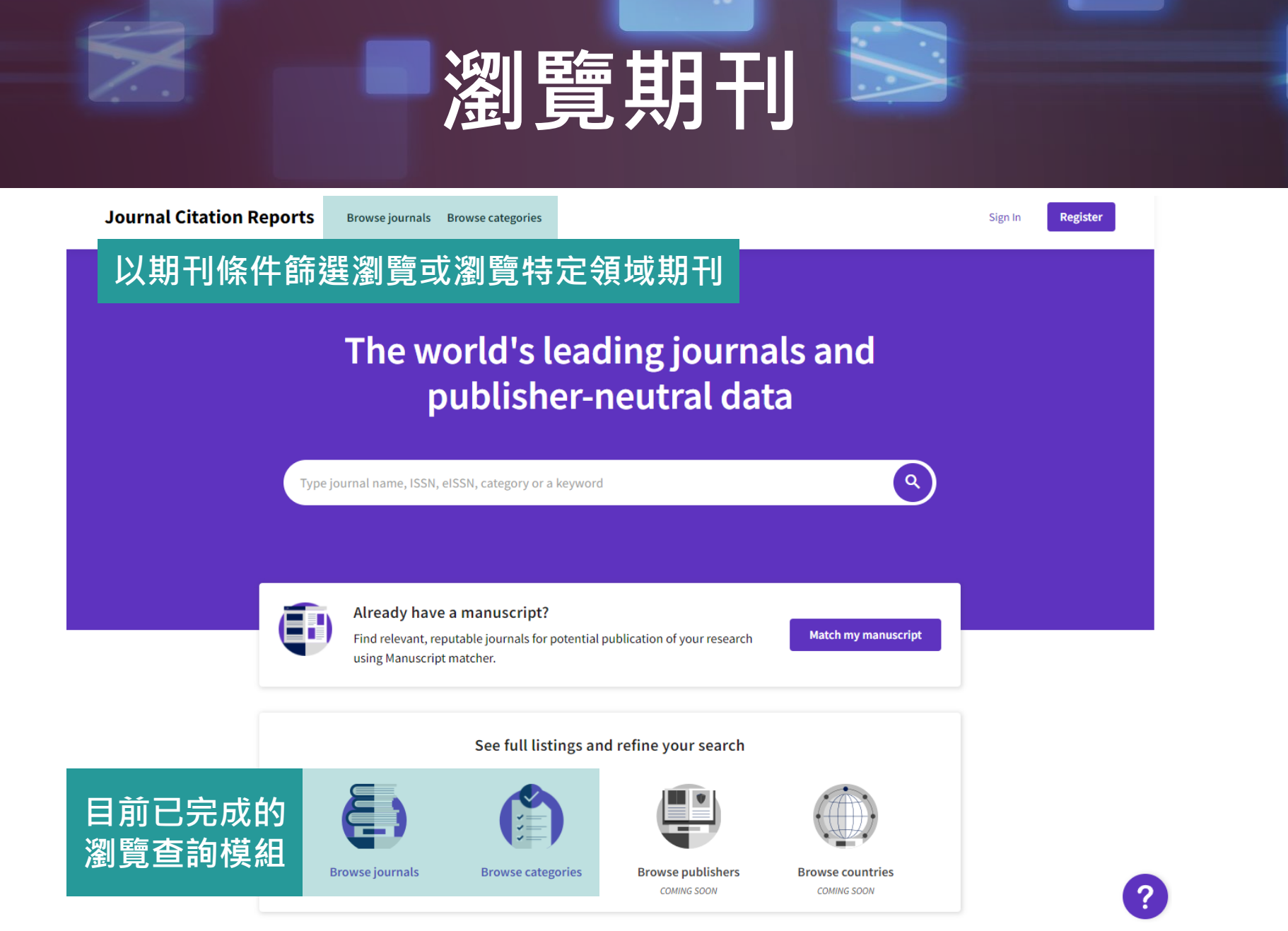

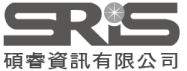

## 搜尋或選擇期刊

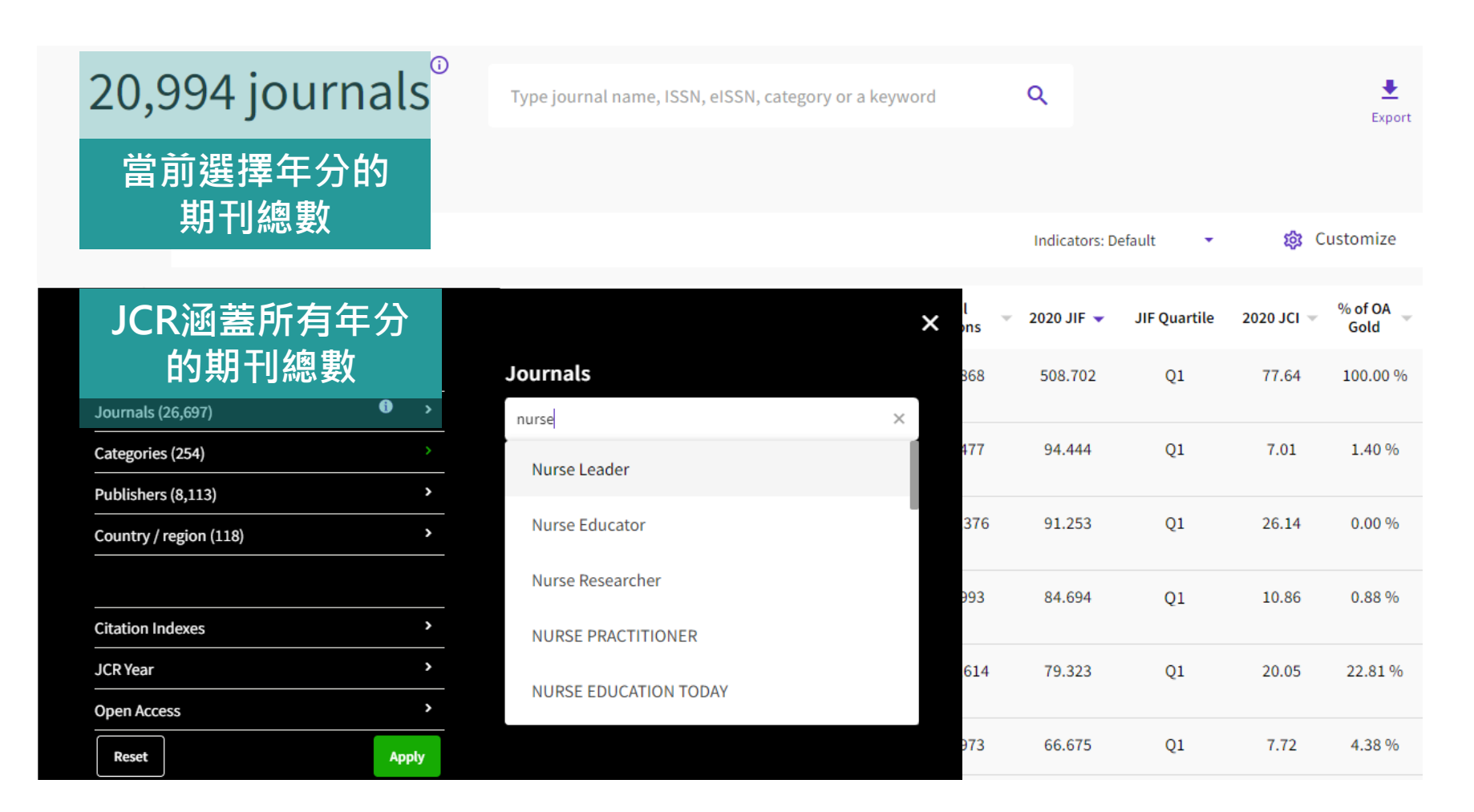

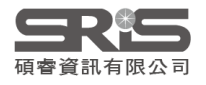

## 檢索SCI/SSCI期刊

## 新平臺預設為顯示 SCIE、 SSCI、 AHCI 與 ESCI 四大專輯的所有期刊; 經典版只顯示 SCIE 與 SSCI。

### 先選取「Citation Index」為 SCIE 與SSCI 與經典板平臺才有相同數據

### 以**數學Mathematics領域**為例

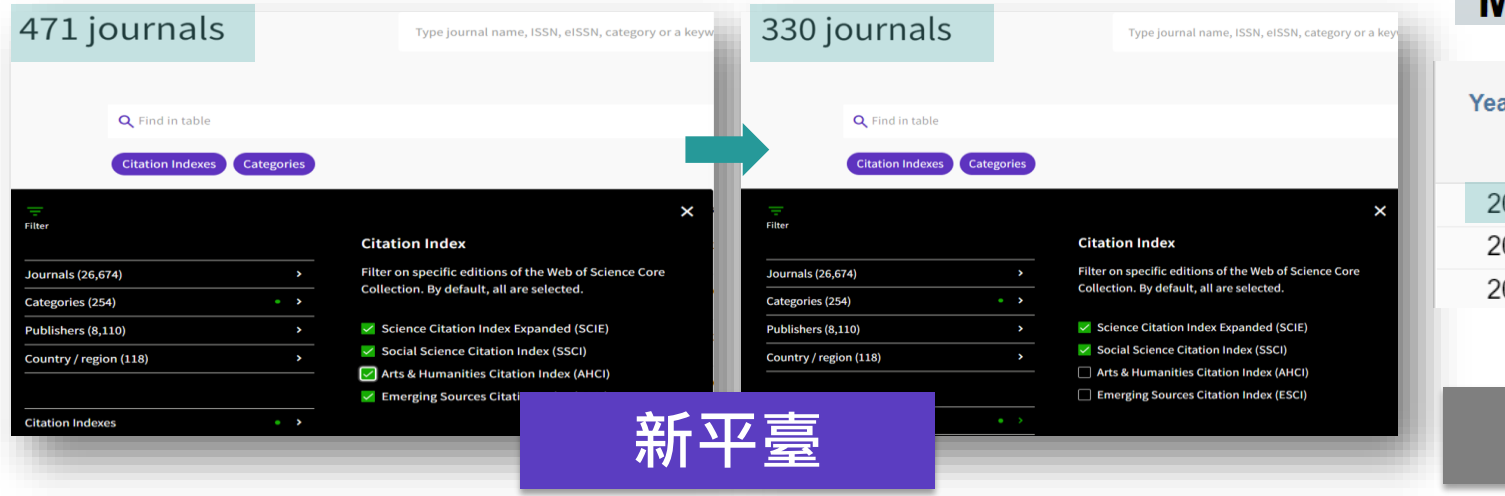

### MATHEMATICS

| Year 🔻 | Edition | #<br>Journals<br><u>Graph</u> |
|--------|---------|-------------------------------|
| 2020   | SCIE    | 330                           |
| 2019   | SCIE    | 325                           |
| 2018   | SCIE    | 314                           |

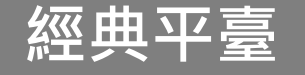

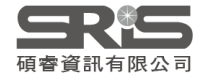

Browse journals 應用

| Filter                 |   |                                                                            |             | ×                                       |  |  |
|------------------------|---|----------------------------------------------------------------------------|-------------|-----------------------------------------|--|--|
|                        |   | Search categories (Web of Science                                          | )           | 可輸入學科領域關鍵字搜尋                            |  |  |
| Categories (254)       | > | Jeanen                                                                     |             |                                         |  |  |
| Publishers (8,110)     | > | <ul> <li>Acoustics</li> <li>Agricultural Economics &amp; Policy</li> </ul> | 🗌 Lite      | erary Theory & Criticism<br>erature     |  |  |
| Country / region (118) | > | Agricultural Engineering                                                   | Lite<br>Car | erature, African, Australian,<br>nadian |  |  |
|                        |   | Agriculture, Dairy & Animal Science                                        | 🗌 Lite      | erature, American                       |  |  |
| Citation Indexes       | > | Agronomy                                                                   | Lite        | erature, British Isles                  |  |  |
| JCR Year               | > | Allergy                                                                    |             | erature, German, Dutch,<br>andinavian   |  |  |
| Open Access            | > | Anatomy & Morphology Andrology                                             | 🗌 Lite      | erature, Romance                        |  |  |
|                        |   | Anesthesiology                                                             |             | erature, Slavic                         |  |  |
| JIF Quartile           | > | Anthropology                                                               | LO          | nagement                                |  |  |
| JIF Range              | > |                                                                            |             |                                         |  |  |

### 查看特定學科領域期刊清單方法

1.點選限縮 Filter 功能後,點選 Categories
 2.查看勾選需要的領域
 3.點選 Apply

Apply

JCI Range

Reset

JIF Percentile

## **Browse journals**

- Category 顯示為 Multiple 點選即可顯示所有所屬領域。
- 登入個人化帳號,點選「Customize」可設定預設顯示指標,包含 5 Year JIF、2020 JCI 等。

| <b>Q</b> Find in table      |           |           |                           |              |           |                                            |                                    | Indicato                               | rs: LMG 🗸                                                                   |                            | 🏟 Customize                 |  |  |
|-----------------------------|-----------|-----------|---------------------------|--------------|-----------|--------------------------------------------|------------------------------------|----------------------------------------|-----------------------------------------------------------------------------|----------------------------|-----------------------------|--|--|
| Categories                  |           |           |                           |              |           | Impact r                                   | netrics                            | Normali                                | zed metrics                                                                 | Source me                  | etrics                      |  |  |
| Journal name 👻              | ISSN      | eISSN     | Category                  |              | Total Cit | Metrics focu<br>impact of th               | sed on the citation<br>e journals. | Metrics that<br>mathematic<br>context. | have been adjusted ally to a particular                                     | Metrics based<br>journals. | on the content of the       |  |  |
| PHYSICAL REVIEW LETTERS     | 0031-9007 | 1079-7114 | PHYSICS, MULTIDIS<br>SCIE | SCIPLINARY - | 490       | <ul><li>Total Ci</li><li>2020 JI</li></ul> | tations<br>:                       | 2020 JC                                |                                                                             | Citable Ite                | ems<br>les in Citable items |  |  |
| PHYSICAL REVIEW B           | 2469-9950 | 2469-9969 | Multiple 🗸                |              | 406       | 5 Year J                                   | IF                                 | Eigenfa                                | ctor<br>ized Eigenfactor                                                    | Cited Half                 | f-Life                      |  |  |
| ADVANCED MATERIALS          | PHYSICS,  | CONDENS   | ED MATTER                 |              | 320       | ☐ JIF Quartile                             |                                    | Article I                              | <ul> <li>Article Influence Score</li> <li>Average JIF Percentile</li> </ul> |                            | Total Articles              |  |  |
| JOURNAL OF CHEMICAL PHYSIC: | - SCIE    |           | C,                        | MOLECULAR    | 231       |                                            |                                    |                                        |                                                                             |                            | old                         |  |  |
| APPLIED PHYSICS LETTERS     | PHYSICS,  | APPLIED - | SCIE                      | - SCIE       | 218       | ,334                                       | 3.791                              | Q2                                     | 0.81                                                                        | 5.60 %                     | 3.596                       |  |  |
| _                           | -         | _         | _                         |              |           |                                            |                                    |                                        |                                                                             |                            |                             |  |  |

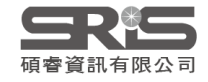

## 指標客制選單

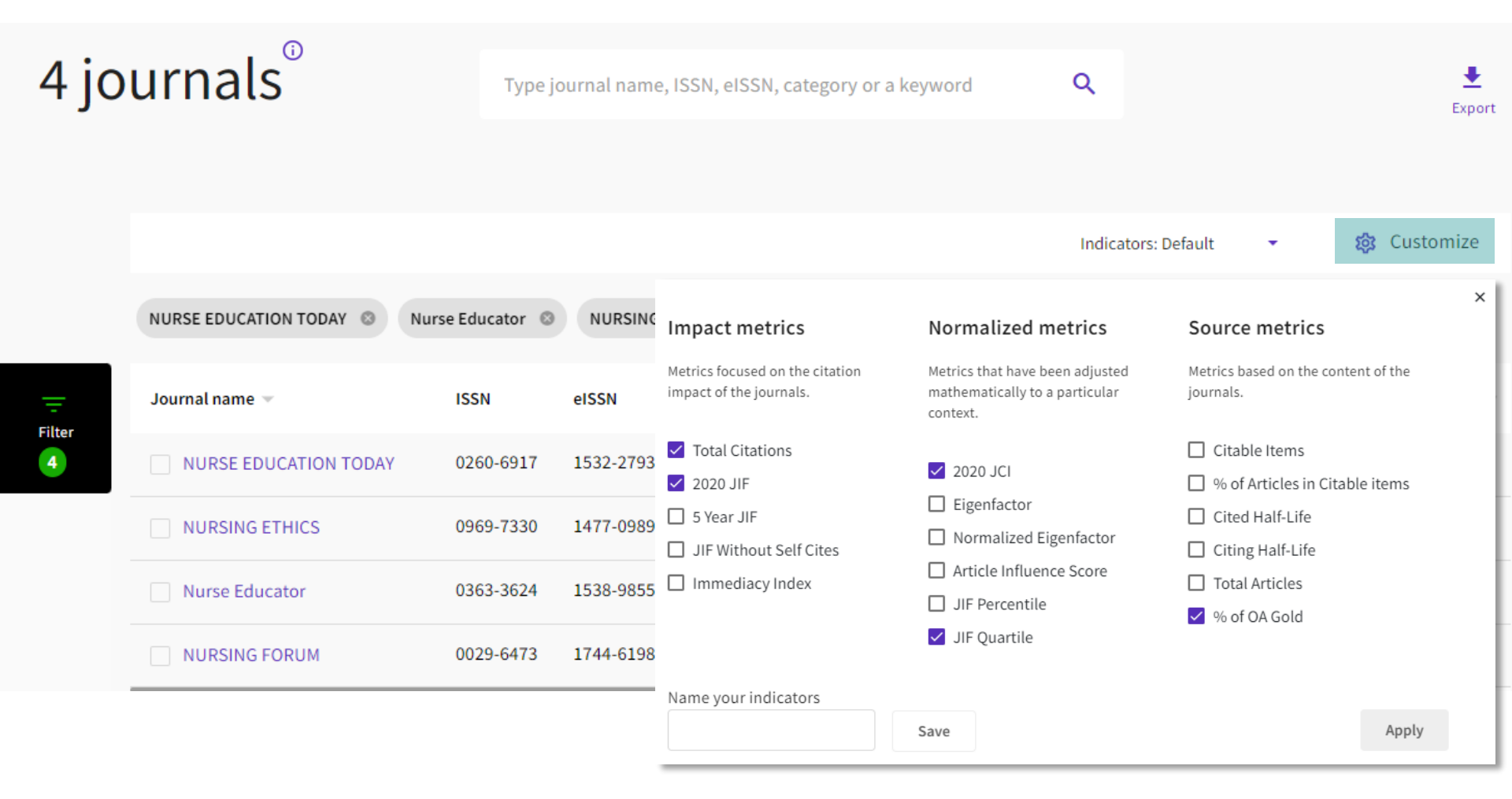

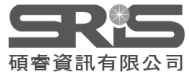

## 單本期刊頁面

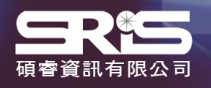

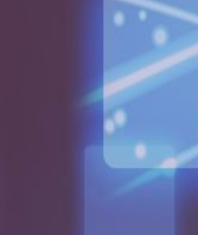

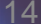

## 期刊基本資訊

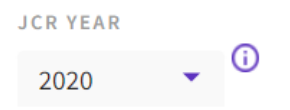

## VACCINE

ISSN

0264-410X

EISSN

1873-2518

JCR ABBREVIATION

VACCINE

ISO ABBREVIATION

Vaccine

#### Journal information

EDITION

Science Citation Index Expanded (SCIE)

CATEGORY

MEDICINE, RESEARCH & **EXPERIMENTAL - SCIE** 

**IMMUNOLOGY - SCIE** 

Publisher information

ELSEVIER SCI LTD

LANGUAGES English

PUBLISHER

REGION

ADDRESS

THE BOULEVARD,

LANGFORD LANE, **KIDLINGTON, OXFORD** 

OX5 1GB, OXON,

ENGLAND

ENGLAND

**1ST ELECTRONIC JCR YEAR** 

1997

投稿注意:

**ISSN/EISSN** 

收錄年分

出版週期

PUBLICATION FREQUENCY

52 issues/year

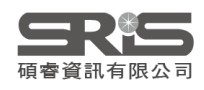

## 期刊影響指數 JIF

🛃 Export

#### 2020 JOURNAL IMPACT FACTOR

JOURNAL IMPACT FACTOR WITHOUT SELF CITATIONS

3.641 View calculation 3.150 View calculation

#### Journal Impact Factor Trend 2020

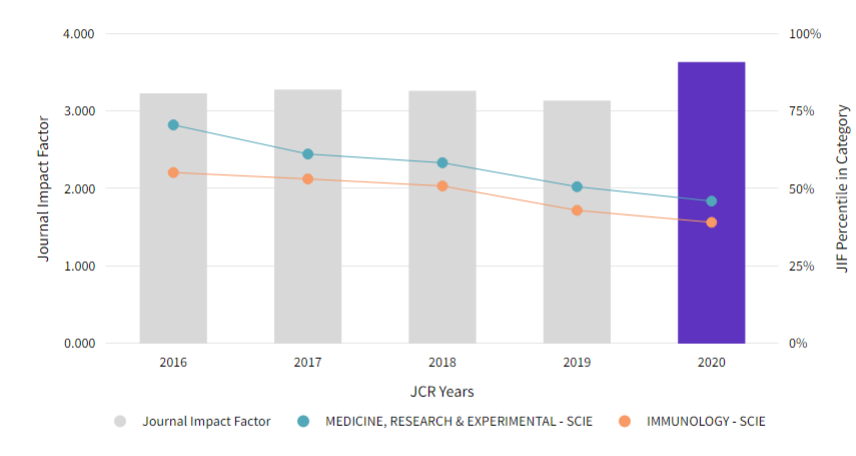

View all years

### 近五年JIF表現趨勢圖

| Journal Impact Factor contributing items                                                                                                    |                                               | 🛓 Export |
|----------------------------------------------------------------------------------------------------|-----------------------------------------------|----------|
| Citable items (2,001)                                                                                                    | Citing Sources (1,276)                        |          |
| TITLE                                                                                                    | CITATION COUN                                 | т        |
| Explanations for the high potency of HPV prophylactic vaccines                                                                                                    | 22 🔕                                          | ~        |
| Heterologous prime-boost vaccination with adenoviral vector and pro<br>induces both Th1 and Th2 responses against Middle East respiratory s                                                                                                    | otein nanoparticles 22<br>yndrome coronavirus | ~        |
| A report or the second second se | 22 🔕                                          | ~        |
| The influer 凡 Web of Science                                                                                                    |                                               | ~        |
| Hepatitise 皆可點選建結至原                                                                                                    | 如又獻 21                                        | *        |
| Evidence for single-dose protection by the bivalent HPV vRevie<br>vaccine trial and future research studies                                                                                                    | ew of the Costa Rica HPV 21 👌                 | ~        |
| Status of HPV vaccine introduction and barriers to country uptake                                                                                                    | 21 (8)                                        | ~        |
| Engineering a stable CHO cell line for the expression of a MERS-corona                                                                                                    | avirus vaccine antigen 20                     | ~        |
| Influenza vaccine effectiveness in preventing influenza-associated into                                                                                                    | ensive care admissions 20                     | ~        |

期刊影響因子計算引用文獻之原始數據

View in Web of Science

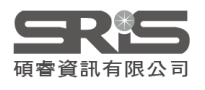

## **Journal Citation Indicator**

### Journal Citation Indicator (JCI)

Export

### 0.88

The Journal Citation Indicator (JCI) is the average Category Normalized Citation Impact (CNCI) of citable items (articles & reviews) published by a journal over a recent three year period. The average JCI in a category is 1. Journals with a JCI of 1.5 have 50% more citation impact than the average in that category. It may be used alongside other metrics to help you evaluate journals. Learn more

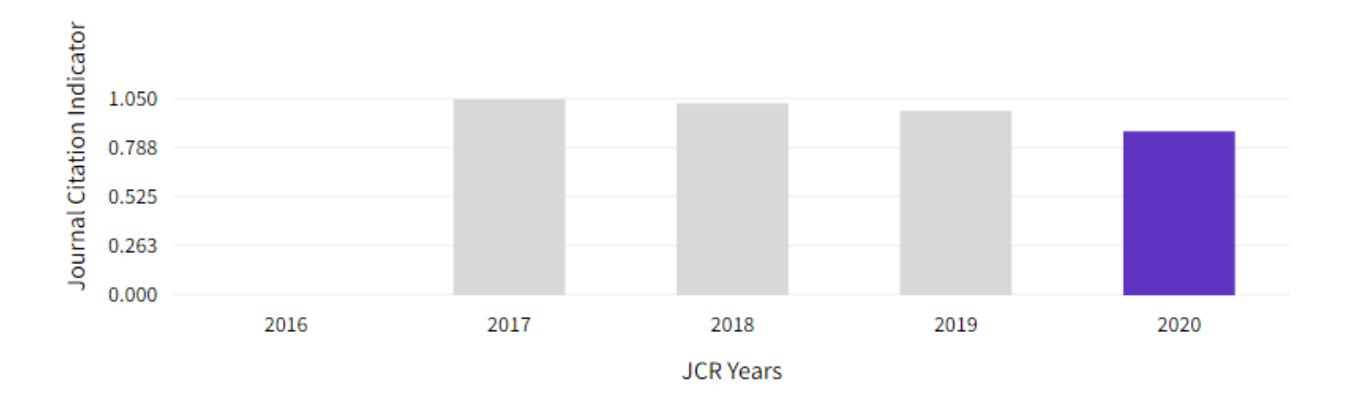

### 近五年JCI表現趨勢圖

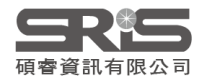

## 引文分布 **Citation distribution**

游標停留於各被引用次數可看到Article、

Review 和 Other 非可引用項目(如letter)

#### Citation distribution

The Citation Distribution shows the frequency with which items published graph, including hover-over data descriptions for each data point, and an Learn more

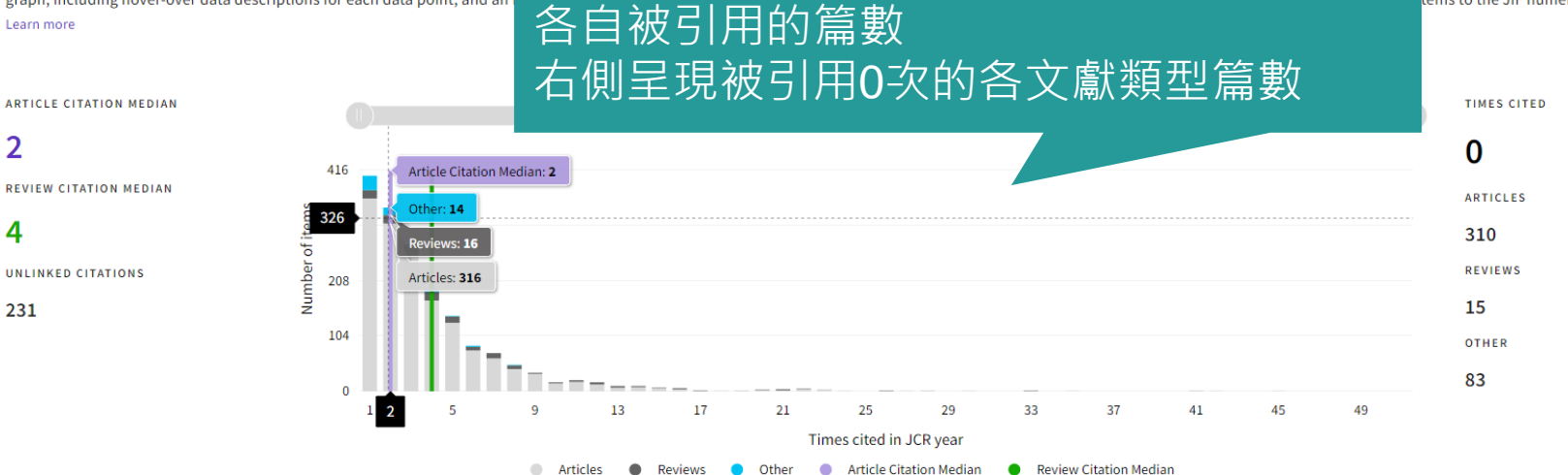

### 期刊內各類型文獻的被引次數篇數分布

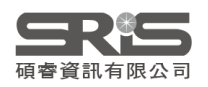

Export

r functionality as the JIF Trend

tems to the JIF numerator

## **Open Access**

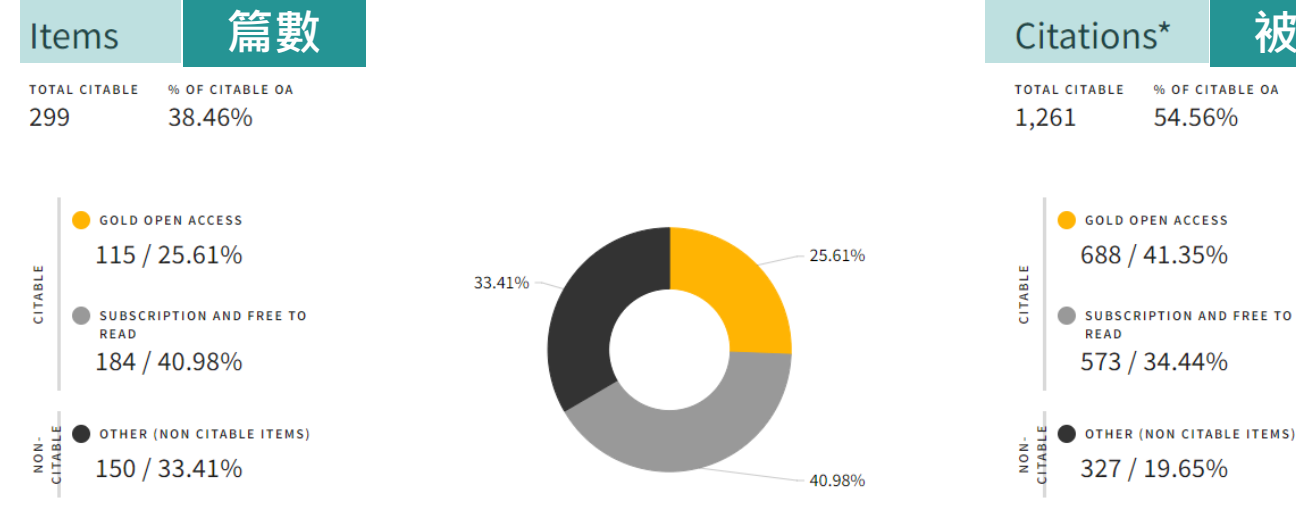

| Citations*                           | 被引用數           |
|--------------------------------------|----------------|
| total citable % of ci<br>1,261 54.56 | table oa<br>5% |
| 😑 GOLD OPEN ACCE                     | ss 4.5         |

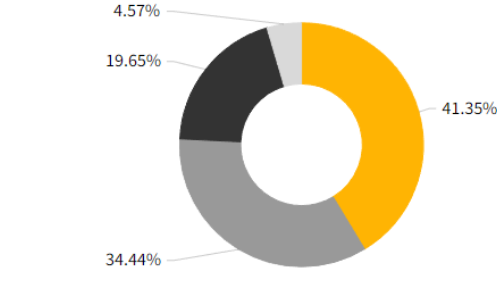

● 該本期刊屬於 OA 的篇數及比例 ● 該本期刊文獻不屬於 OA 的篇數及比例 ● Other (如:最新消息、編者的話)篇數及比例 UNLINKED CITATIONS 76 / 4.57%

\*Citations in 2020 to items published in [2018 - 2020]

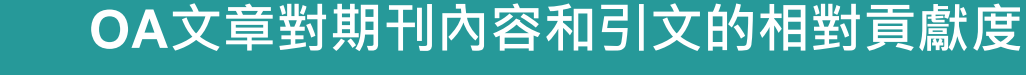

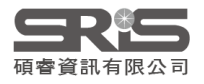

## 期刊排名

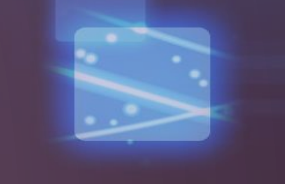

#### Rank by Journal Impact Factor

Journals within a category are sorted in descending order by Journal Impact Factor (JIF) resulting in the Category Ranking below. A separate rank is shown for each category in which the journal is listed in JCR. Data for the most recent year is presented at the top of the list, with other years shown in reverse chronological order. Learn more

| EDITION<br>Science Citation Index Expanded (SCIE)<br>CATEGORY<br>PHYSICS, APPLIED<br>41/160 | EDITION<br>Science Citation Index Expanded (SCIE)<br>CATEGORY<br>MATERIALS SCIENCE, MULTIDISCIPLINARY<br>130/335 |                                                                                                    |          |                |                |   |       |                          |
|---------------------------------------------------------------------------------------------|----------------------------------------------------------------------------------------------------|----------------------------------------------------------------------------------------------------|----------|----------------|----------------|---|-------|--------------------------|
| JCR YEAR JIF RANK JIF QUARTILE JIF PERCENTILE                                               | JCR YEAR JIF RAN                                                                                                 | K JIF QUA                                                                                                    | RTILE    | JIF PERCENTILE |                | _ |       |                          |
|                                                                                             | 35<br>+>                                                                                                    | Rank b                                                                                                    | y Jour   | nal Impact     | Factor         |   |       |                          |
| 多領域期刊排名(Rank),點選「●」의<br>即可顯示第三個以上的領域相關資訊。                                                   | 火 ' > 」 ₃<br>∘<br>○ >                                                                                            | Journals within a category are sorted in descending order by Journal Impact Factor (JIF) resulting in the Cate<br>JCR. Data for the most recent year is presented at the top of the list, with other years shown in reverse chrono<br>EDITION<br>Science Citation Index Expanded (SCIE)<br>CATEGORY<br>PHYSICS, CONDENSED MATTER<br>22/69 |          |                |                |   |       | y Ranking<br>jical order |
|                                                                                             |                                                                                                    | JCR YEAR                                                                                                    | JIF RANK | JIF QUARTILE   | JIF PERCENTILE |   |       | - 8                      |
|                                                                                             |                                                                                                    | 2020                                                                                                    | 22/69    | Q2             | 68.84          |   |       |                          |
|                                                                                             |                                                                                                    | 2019                                                                                                    | 22/69    | Q2             | 68.84          |   |       |                          |
|                                                                                             |                                                                                                    | 2018                                                                                                    | 18/67    | Q2             | 73.88          |   |       | - 8                      |
|                                                                                             |                                                                                                    | 2016                                                                                                    | 18/67    | Q2             | 73.88          |   |       | - 8                      |
|                                                                                             |                                                                                                    |                                                                                                    |          | -              |                |   | < • • |                          |

期刊在各所屬領域中的 JIF 與 JCI 排名、四分位數與百分位

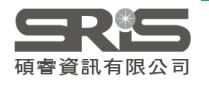

## 引文網絡 Citation network

### Cited Half-life

#### 7.5 years

The Cited Half-Life is the median age of the citations received by a journal during the JCR year

TOTAL NUMBER OF CITES

#### 50,114

NON SELF-CITATIONS

#### 45,178

SELF-CITATIONS

4,936

### 期刊的 被引用半衰期與引用半衰期

#### Citing Half-life

#### 6.9 years

The Citing Half-Life is the median age of the citations produced by a journal during the JCR year.

TOTAL NUMBER OF CITES

#### 40,778

NON SELF-CITATIONS

#### 35,842

Cited Half-life Data

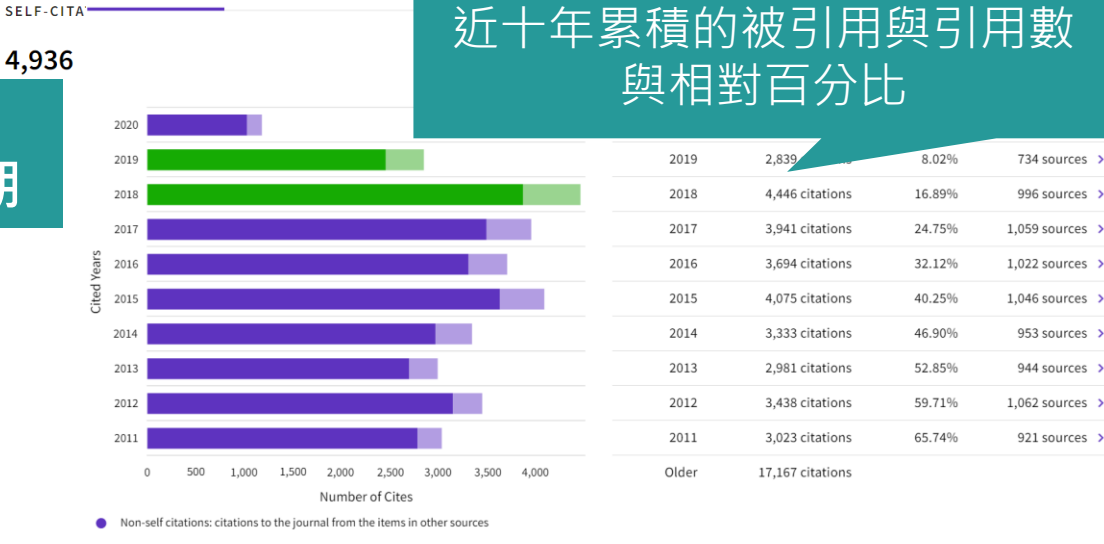

Citations to items in the journal from items in the same journal

Citations used to calculate the Impact Factor

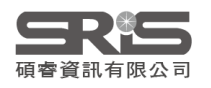

## Source data Average JIF Percentile

### Source data

This tile shows the breakdown of document types published by the journal. Citable Items are Articles and Reviews. For the purposes of calculating JIF, a JCR year considers the publications of that journal in the two prior years. Learn more

### 1,041 total citable items

|                                   | ARTICLES | REVIEWS | COMBINED(C) | OTHER<br>DOCUMENT<br>TYPES(O) | PERCENTAGE |
|-----------------------------------|----------|---------|-------------|-------------------------------|------------|
| NUMBER IN<br>JCR YEAR<br>2020 (A) | 965      | 76      | 1,041       | 97                            | 91%        |
| NUMBER OF<br>REFERENCES<br>(B)    | 35,130   | 4,713   | 39,843      | 935                           | 98%        |
| RATIO (B/A)                       | 36.4     | 62.0    | 38.3        | 9.6                           |            |

### Average JIF Percentile

🛃 Export

The Average Journal Impact Factor Percentile takes the sum of the JIF Percentile rank for each category under consideration, then calculates the average of those values. Learn more

### ALL CATEGORIES AVERAGE

EDITION Science Citation Index Expanded

MEDICINE, RESEARCH & EXPERIMENTAL 46.07

IMMUNOLOGY 39.20

### 不同類型文獻 對期刊內容的相對貢獻度

期刊在不同領域的JIF排名百分等級 及所有領域排名平均百分等級

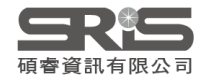

## 機構與國家分布概覽

### Contributions by organizations

🛃 Export

Organizations that have contributed the most papers to the journal in the most recent three-year period. Learn more

## Contributions by country/region

🛃 Export

Countries or Regions that have contributed the most papers to the journal in the most recent three-year period. Learn more

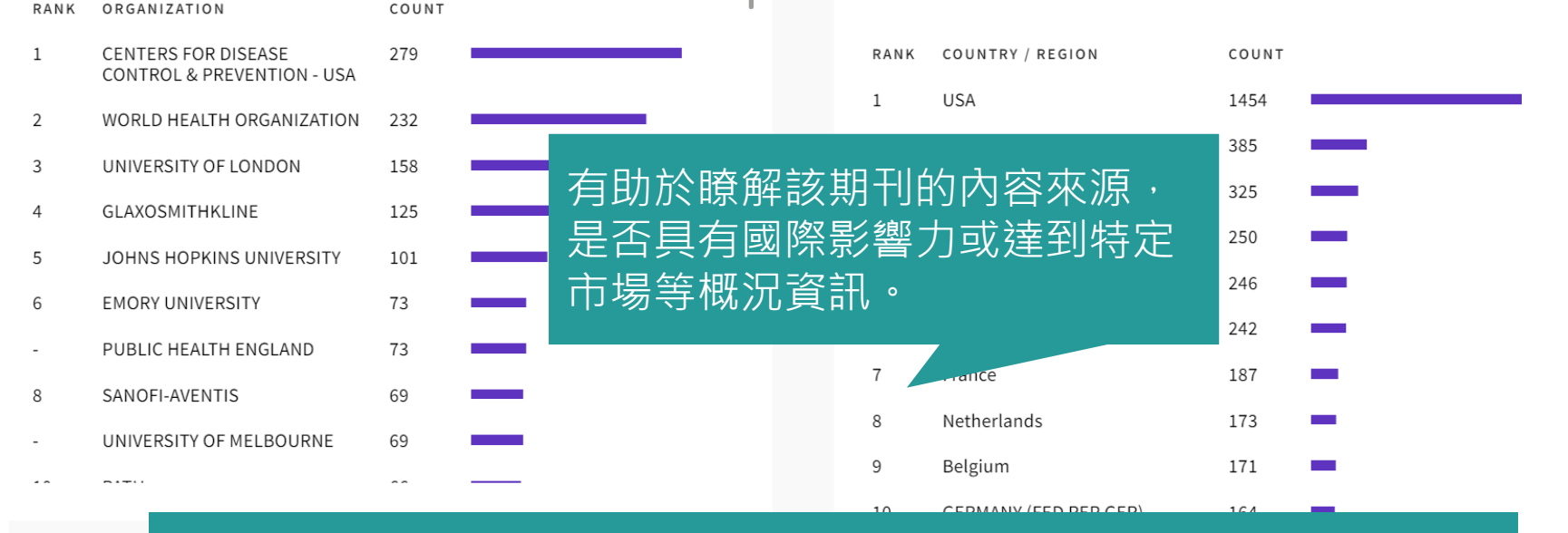

最近三年內為該期刊貢獻最多論文之來源組織與地區/國家概況

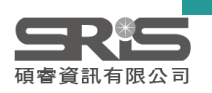

## 其他指標

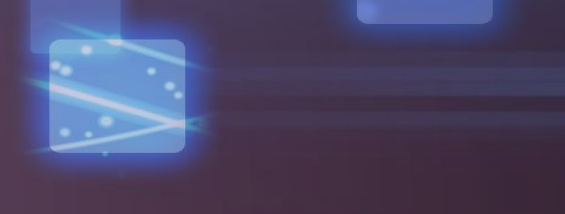

### Eigenfactor Score 0.06180

The Eigenfactor Score is a reflection of the density of the network of citations around the journal using 5 years of cited content as cited by the Current Year. It considers both the number of citations and the source of those citations, so that highly cited sources will influence the network more than less cited sources. The Eigenfactor calculation does not include journal self-citations. Learn more

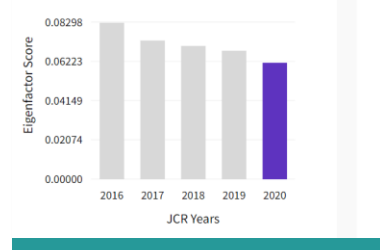

#### Normalized Eigenfactor

#### 12.95548

12.95548

9.71661

6.47774

3.23887

0.00000

2016 2017

±

The Normalized Eigenfactor Score is the Eigenfactor score normalized, by rescaling the total number of journals in the JCR each year, so that the average journal has a score of 1. Journals can then be compared and influence measured by their score relative to 1. Learn more

#### Article influence score 👎

#### 1.207

÷

The Article Influence Score normalizes the Eigenfactor Score according to the cumulative size of the cited journal across the prior five years. The mean Article Influence Score for each article is 1.00. A score greater than 1.00 indicates that each article in the journal has above-average influence. Learn more

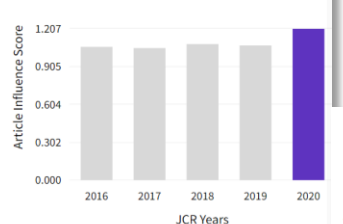

#### 5 Year Impact Factor 3.816

#### View Calculation

The 5-year Impact Factor is the average number of times articles from the journal published in the past five years have been cited in the JCR year. It is calculated by dividing the number of citations in the JCR year by the total number of articles published in the five previous years.

### Immediacy Index 1.131

#### View Calculation

The Immediacy Index is the count of citations in the current year to the journal that reference content in this same year. Journals that have a consistently high Immediacy Index attract citations rapidly. Learn more

Ŧ

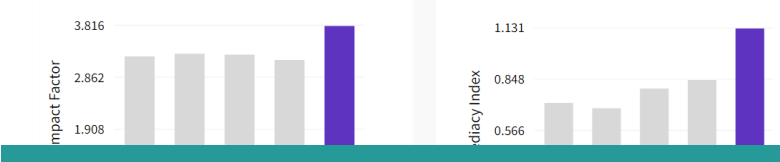

ᆂ

期刊的5 Year IF與立即指數 近五年表現趨勢

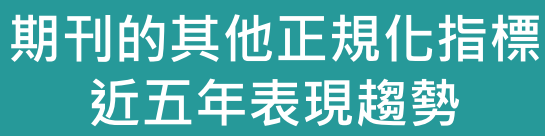

2018 2019 2020

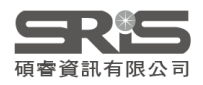

# 期刊完整年分資訊

| Journal Citation Rep                        | oorts        | Browse journals | Browse categories     |                                                            |                                    |                               |                             |                      |                                                                                                    |
|---------------------------------------------|--------------|-----------------|-----------------------|------------------------------------------------------------|------------------------------------|-------------------------------|-----------------------------|----------------------|----------------------------------------------------------------------------------------------------|
| Home > Journal profile JCR YEAR 2020 NATURE | 2020<br>2019 |                 |                       | <ul> <li>選取</li> <li>得所</li> <li>點選</li> <li>下載</li> </ul> | JCR YE<br>有年分<br>「Cust<br>的指標      | EAR 為<br>的數據<br>comize<br>數據。 | 「All ye<br>。<br>」可選打        | ears」目<br>睪欲顯ᅒ       | 即可取<br>示 /                                                                                              |
| ISSN<br>0028-0836                           | 2018         |                 |                       |                                                            |                                    |                               |                             |                      |                                                                                                    |
| EISSN                                       | 2017         |                 |                       |                                                            |                                    |                               |                             | 96                   | ± Export <sup>®</sup> Customize<br>×                                                                    |
| 1476-4687                                   | 2016         |                 | Year - Total Citation | s • Journal impact factor • 49.962                         | JIF without self cites +<br>49.315 | 5 Year Impact Factor 👻        | Immediacy Index +<br>24.651 | Citable items + 1076 | Indicator metrics Total Citations                                                                       |
| JCR ABBREVIATION                            | 2015         |                 | 2019 767,246          | 42.779                                                     | 42.244 42.478                      | 46.488<br>45.819              | 9.687<br>9.435              | 903<br>904           | <ul> <li>Journal impact factor</li> <li>JIF without self cites</li> <li>5 Year Impact Factor</li> </ul> |
|                                             |              |                 | 2017 710,765          | 41.577                                                     | 41.016                             | 44.959                        | 9.700                       | 836                  | <ul><li>Immediacy Index</li><li>Citable items</li></ul>                                                 |
| Nature                                      | All yea      | rs              | 2016 671,254          | 40.137                                                     | 39.533<br>37.546                   | 43.769<br>41.458              | 9.129<br>9.518              | 879                  | Total Articles Total Reviews Griddule Life                                                              |
|                                             |              |                 | 2014 617,363          | 41.456                                                     | 40.821                             | 41.296                        | 9.585                       | 862                  | Cited Half-Life                                                                                         |
|                                             |              |                 | 2013 590,324          | 42.351                                                     | 41.650                             | 40.783                        | 8.457                       | 857                  | Article influence score  Mof articles in Citable items                                                  |
|                                             |              |                 | 2012 554,745          | 38.597                                                     | 37.957<br>35.707                   | 38.159<br>36.235              | 9.243                       | 869                  | Normalized Eigenfactor     Average IIE Percentile                                                       |
|                                             |              |                 | 2010 511,248          | 36.104                                                     | 35.527                             | 35.248                        | 8.792                       | 862                  | Metage an reitentite                                                                                    |
|                                             |              |                 | 2009 483,039          | 34.480                                                     | 33.855                             | 32.906                        | 8.209                       | 866                  | Apply                                                                                                   |

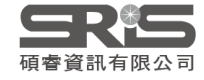

# 比較期刊

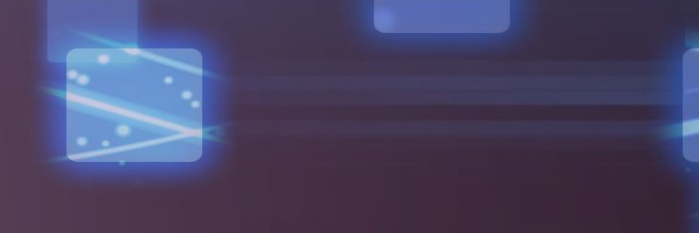

|       | Journals selected 4 Deselect | tall               |              |             |                        |                    |                |              | Co         | mpare              |
|-------|------------------------------|--------------------|--------------|-------------|------------------------|--------------------|----------------|--------------|------------|--------------------|
|       | VURSING FORUM                | 0029-6473          | 1744-6198    | NURSING     | - ESCI                 | 1,290              | n/a            | n/a          | 1.07       | 2.98 %             |
|       | ✓ Nurse Educator             | 0363-3624          | 1538-9855    | Multiple    | •                      | 1,414              | 2.082          | Q2           | 0.96       | 1.29 %             |
|       | VURSING ETHICS               | 0969-7330          | 1477-0989    | Multiple    | •                      | 3,775              | 2.874          | Q1           | 1.56       | 7.86 %             |
| 4     | ✓ NURSE EDUCATION TODAY      | 0260-6917          | 1532-2793    | Multiple    | ~                      | 11,452             | 3.442          | Q1           | 1.66       | 4.67 %             |
|       | Journal name 🤝               | ISSN               | eISSN        | Category    |                        | Total<br>Citations | ▼ 2020 JIF ▼   | JIF Quartile | 2020 JCI 👻 | % of OA<br>Gold    |
|       | NURSE EDUCATION TODAY        | Nurse Educator 🛛 🕲 | NURSING F    | ORUM ©      | NURSING ETHICS         |                    |                |              |            |                    |
|       |                              |                    |              |             |                        |                    | Indicators: De | efault 🔹     | 🅸 C        | ustomize           |
|       |                              | -3                 | 欠最多對         | 選定47        | 本期刊做比                  | 較                  |                |              |            |                    |
| 4 joi | urnals <sup>®</sup>          | Туре јо            | ournal name, | ISSN, eISSN | l, category or a keywo | ord                | ۹              |              |            | <b>↓</b><br>Export |

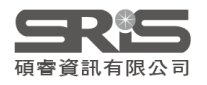

# 比較期刊結果

| AMERICAN .<br>TRANSPLAN                 | JOURNAL OF<br>NTATION            | S LIVER TR                        | RANSPLANTATION                                      | TRAN                    | ISPLANTATION                                | CL                             | INICAL TRANSPLANTATION 8              | JIF TREND                                  |                                                                      | 5.799                                      |                                       | 4.939                                      |                                      | 2.863                                      |                                                                       |
|-----------------------------------------|----------------------------------|-----------------------------------|-----------------------------------------------------|-------------------------|---------------------------------------------|--------------------------------|---------------------------------------|--------------------------------------------|----------------------------------------------------------------------|--------------------------------------------|---------------------------------------|--------------------------------------------|--------------------------------------|--------------------------------------------|-----------------------------------------------------------------------|
| 155N/e155N<br>1600-6135/160             | 00-6143                          | 1527-6465                         | / 1527-6473                                         | 0041-1                  | .337 / 1534-6080                            | 09                             | 12-0063 / 1399-0012                   | 6.065<br>≝<br>4.043                        |                                                                      | ≒ 2.900                                    |                                       | 쁰 2.470                                    |                                      | <b>≝</b> 1.431                             | h titl                                                                |
| CATEGORY<br>TRANSPLANTA<br>SURGERY-SCIE | TION-SCIE                        | TRANSPLA<br>SURGERY-S<br>GASTROEN | NTATION-SCIE<br>SCIE<br>ITEROLOGY & HEPATOLOGY-SCIE | TRANS<br>IMMUN<br>SURGE | SPLANTATION-SCIE<br>NOLOGY-SCIE<br>ERY-SCIE | TR<br>SU                       | ANSPLANTATION-SCIE<br>RGERY-SCIE      | 2.022<br>0.000 2                           | 1016 2017 2018 2019 2020<br>JCR Years                                | 1.450<br>0.000<br>2                        | 016 2017 2018 2019 2020<br>JCR Years  | 1.235<br>0.000<br>2                        | 016 2017 2018 2019 2020<br>JCR Years | 0.716<br>0.000<br>2                        | 016 2017 2018 2019 2020<br>JCR Years                                  |
| REGION                                  |                                  | USA                               | 基本                                                  | 資                       | 訊                                           | DE                             | NMARK                                 | JIF QUARTILE                               | AND PERCENTILE BY CATEGORY<br>TRANSPLANTATION-SCIE                   | Category                                   |                                       | 趨勢                                         | ANTATION-SCIE                        | Category                                   | TRANSPLANTATION-SCIE                                                  |
| LANGUAGE<br>English                     |                                  | English                           |                                                     | English                 | h                                           | En                             | glish                                 | JIF Quartile                               | Q1<br>94.00                                                          | JIF Quartile<br>JIF Percentile             | Q1<br>86.00                           | JIF Quartite                               | Q2<br>74.00                          | JIF Quartile                               | Q3<br>42.00                                                           |
| PUBLISHER                               |                                  | WILEY                             |                                                     | LIPPIN                  | ICOTT WILLIAMS & WILKINS                    | w                              | LEY                                   | Category<br>JIF Quartile<br>JIF Percentile | SURGERY-SCIE<br>Q1<br>97.39                                          | Category<br>JIF Quartile<br>JIF Percentile | SURGERY-SCIE<br>Q1<br>92.18           | Category<br>JIF Quartile<br>JIF Percentile | IMMUNOLOGY-SCIE<br>Q2<br>62.04       | Category<br>JIF Quartile<br>JIF Percentile | SURGERY-SCIE<br>Q2<br>62.32                                           |
| MOST RECENT J<br>2020                   | ICR YEAR                         | 2020                              |                                                     | 2020                    |                                             | 20                             | 20                                    |                                            |                                                                      | Category                                   | GASTROENTEROLOGY &<br>HEPATOLOGY-SCIE | Category<br>JiF Quartile                   | SURGERY-SCIE<br>Q1                   |                                            |                                                                       |
| MOST RECENT J<br>8.086                  | ICR YEAR JIF                     | 5.799                             |                                                     | 4.939                   |                                             | 2.8                            | 63                                    |                                            |                                                                      | JIF Quartile                               | Q2<br>72.28                           | JIF Percentile                             | 88.39                                |                                            |                                                                       |
| MOST RECENT JCR Y                       | CAR JCI                          | 1.51                              |                                                     | 1.35                    |                                             | 0.88                           |                                       |                                            |                                                                      |                                            |                                       |                                            |                                      |                                            |                                                                       |
| 2.60                                    | 1111                             | 151                               |                                                     | 1.49                    | 111                                         | 0.88                           |                                       |                                            |                                                                      |                                            |                                       |                                            |                                      |                                            |                                                                       |
| 9 1.30                                  |                                  | 0.76                              |                                                     | 0.37                    |                                             | 0.44                           |                                       | % of oa gold - 1<br>1.50%                  | 1.50%                                                                | 4.80%                                      | 4.80%                                 | 0.78%                                      | 0.78%                                | 3.30%                                      | 7.55%                                                                 |
| 2016                                    | 2017 2018 2019 2020<br>JCR Years | 2016                              | 6 2017 2018 2019 2020<br>JCR Years                  | 25                      | 016 2017 2018 2019 2<br>JCR Years           | 1020                           | 2016 2017 2018 2019 2020<br>JCR Years |                                            | O                                                                    | 43.                                        | 48% 51.71%                            |                                            |                                      |                                            | 0                                                                     |
| JCI QUARTILE AND P                      | ERCENTILE BY CATEGORY            | Category                          | TRANCOLANTATION                                     | Catalance               | TRANCOLANIZATION                            | Category                       | TRANCOLANTATION                       | 86.9                                       | Gold Open Access (Citable)                                           |                                            | Gold Open Access (Citable)            | 0                                          | Gold Open Access (Citable)           |                                            | Gold Open Access (Citable)                                            |
| JCI Quartile<br>JCI Percentile          | Q1<br>98.28                      | JCI Quartik<br>JCI Percent        |                                                     | 后在                      | : 北宫 幸丸                                     | JCI Quartile<br>JCI Percentile | Q2<br>60.34                           | •                                          | Subscription and free to read (Citable)<br>Other (Non-citable items) |                                            | $\cap \Lambda$                        | 分才                                         | able)                                |                                            | Subscription and free to read (Citable)     Other (Non-citable items) |
| Category                                | SURGERY                          | Category                          |                                                     |                         | - KE 75                                     | Category<br>JCI Quartile       | SURGERY                               |                                            |                                                                      |                                            |                                       |                                            | J                                    |                                            |                                                                       |
| JCI Percentile                          | 98.71                            | JCI Percentile                    | 90.96                                               | JCI Percentile          | 82.77                                       | JCI Percentile                 | 69.56                                 |                                            |                                                                      | _                                          |                                       |                                            |                                      |                                            |                                                                       |

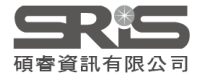

Category

JCI Quartile

GASTROENTEROLOGY & HEPATOLOGY Category

GASTROENTEROLUGY & merret occurs Q1 JC Percentile JC Percentile

SURGERY

Q1 87.27

# 更多問題想詢問

| Resources & upd   | ates        | < Provide feedback ×                                                                                                    |                              |
|-------------------|-------------|----------------------------------------------------------------------------------------------------|------------------------------|
| Guided tours      | >           | Provide Feedback                                                                                                    | 可提供建議與投票、                    |
| Help & contact us | >           | Help improve Journal Citation Re<br>Dashboard<br>Visit our feedback portal to:                                                        | 查看全球新功能反饋                    |
| Provide feedback  | >           | <ul> <li>Make a suggestion Releases pr</li> <li>Browse ideas and vote</li> <li>See ideas already in developm What's What's</li> </ul> | roducts<br>Make a Suggestion |
| 選?即可出現 J          | CR 更        | Clarivate feedback policy                                                                                                    |                              |
| 說明、產品建議等<br>務與連結。 | <b>筹資</b> 源 | Open feedback portal                                                                                                    |                              |
|                   | 2           | JCR 產品改善建議反饋                                                                                                    |                              |
|                   |             |                                                                                                    |                              |

碩睿資訊有限公司

## 其他資源

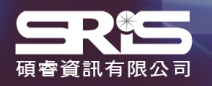

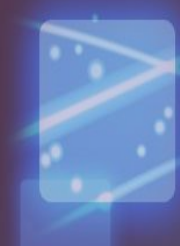

## 科睿唯安部落格

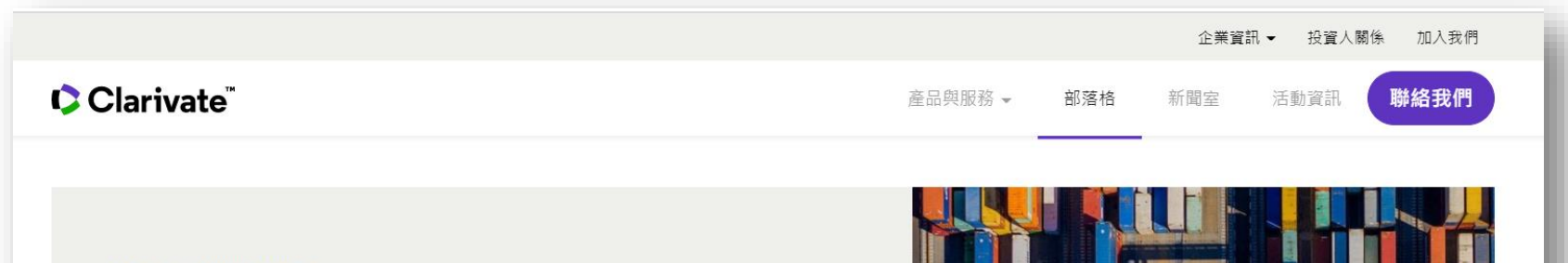

BLOG > FEATURED ARTICLE

### **2021 JCR** 的進展:全新內容及 新影響力指標

2021首要的增強功能,即是擴大 JCR 的期刊文獻涵蓋範圍,包 含納入AHCI 和 ESCI 的資料及收錄 Early Access 文章。除了擴 大收錄範圍,最新的 JCR 也將公佈全新指標,讓 JCR 一系列 的評量方式可以有更深入的解析與背景資訊,並遠超過JIF單一 指標能提供的訊息。

> DR NANDITA QUADERI Editor-in-Chief and Editorial VP of the Web of Science Clarivate

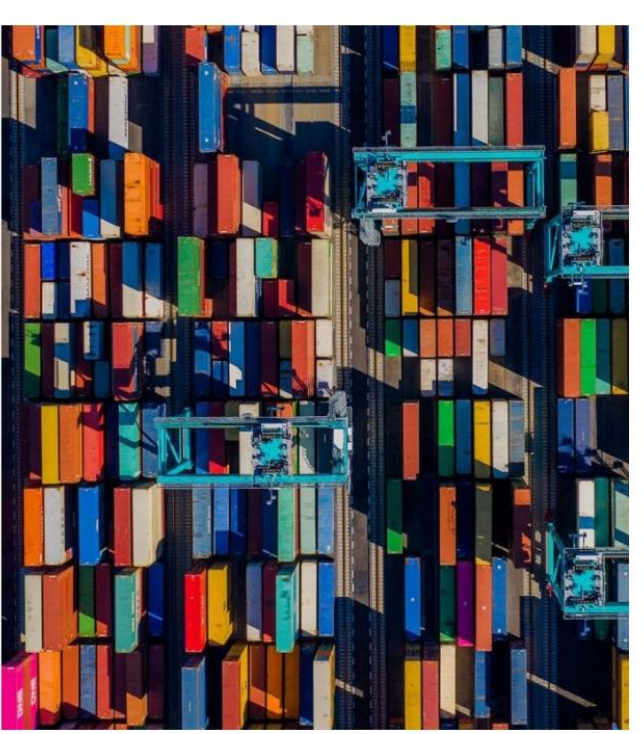

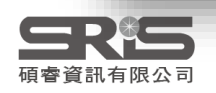

# 碩睿資訊有限公司

|                                                                                                    | 訊有跟公司<br>formation Service 開於碩睿 產品資訊<br>HOME ABOUT US PRODUCTS                                                                                                    | 新聞中心 客戶服務<br>NEWS SERVICE         |
|----------------------------------------------------------------------------------------------------|----------------------------------------------------------------------------------------------------|-----------------------------------|
|                                                                                                    |                                                                                                    | 授尋                                |
| TACI<br>臺灣引文資料庫<br>The Cochrane Library<br>實證醫學資料庫<br>Cambridge Books Online<br>優質的數位出版                                 |                                                                                                    | SRS<br>碩睿資訊電子報                    |
| KMCC<br>光華管理個案收錄庫                                                                                                    | TACI 臺灣引文資料庫<br>臺灣引文資料庫(Taiwan Academic Citation Index, TACI)基於臺灣所出版的期刊<br>建置而成,完整涵蓋各領域《詳全文》                                                                                                    |                                   |
| 會議講座                                                                                                    |                                                                                                    | 教育訓練資源服務                          |
| 2020年數位出版與數位圖書館融合藝<br>活動期間:2020年8月6日<br>活動內容:自2009年起CDPDL為區<br>新進展,並分享最新研究成果。本次<br>展及策略,誠擎邀請您共襄盛舉。<br>詳情請見:會議官網<br>活動特區 | 器展國際師訂買(CDPDL)臺灣分費<br>書館、出版社、圖資專家提供專業交流平台,展示中文圖書館建設與數位化應用最<br>研討會以線上方式進行,將探討疫情期間數位資源的最新應用和價值、圖書館創新發                                                                                                    | 2021年度考科藍資料庫<br>全國聯合採購優惠方案<br>開跑囉 |
| 用OECD愛地球<br>尋找幸福劇本<br>2021年5月10日(一)~<br>2021年6月11日(五)<br>2021 OECD IL(brary全端知識傳                                        | 2021 OECD iLlibrary全球知識庫~用OECD愛地球,尋找幸福劇本!!<br>活動時間: 2021年5月10日~2021年6月30日<br>活動內容:在今年的《全球幸福報告》中,有一項是自然環境如何提高個人幸福威,而<br>剛巧每年4月22日是著名的「世界地球日」(Earth Day),歡迎参加2021<br>OECD iLlibrary全球知識庫活動,一起用OECD愛地球,尋找幸福劇本!!<br>詳情請見:活動網站 | ℃ STEM 炎 約 教育書籍 1 約 ###           |
| Ken Kan                                                                                                    | 中國經濟社會大數據研究平臺- <b>Open Trial</b> 活動<br>活動時間: 2021年03月20日~2021年09月20日                                                                                                    |                                   |

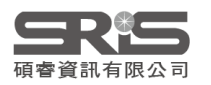

## **碩睿資訊有限公司** 教育訓練資源服務

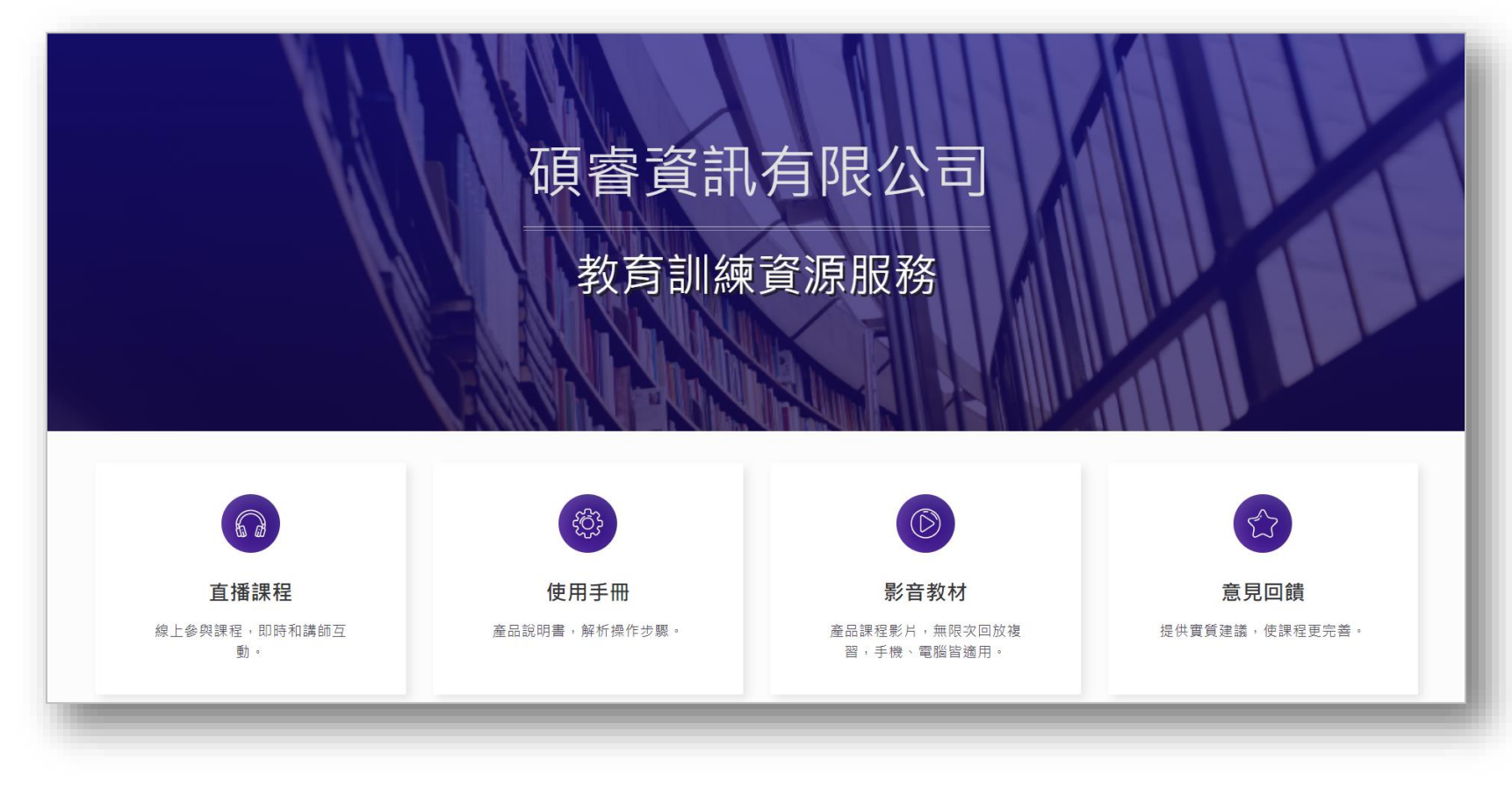

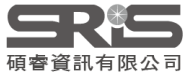

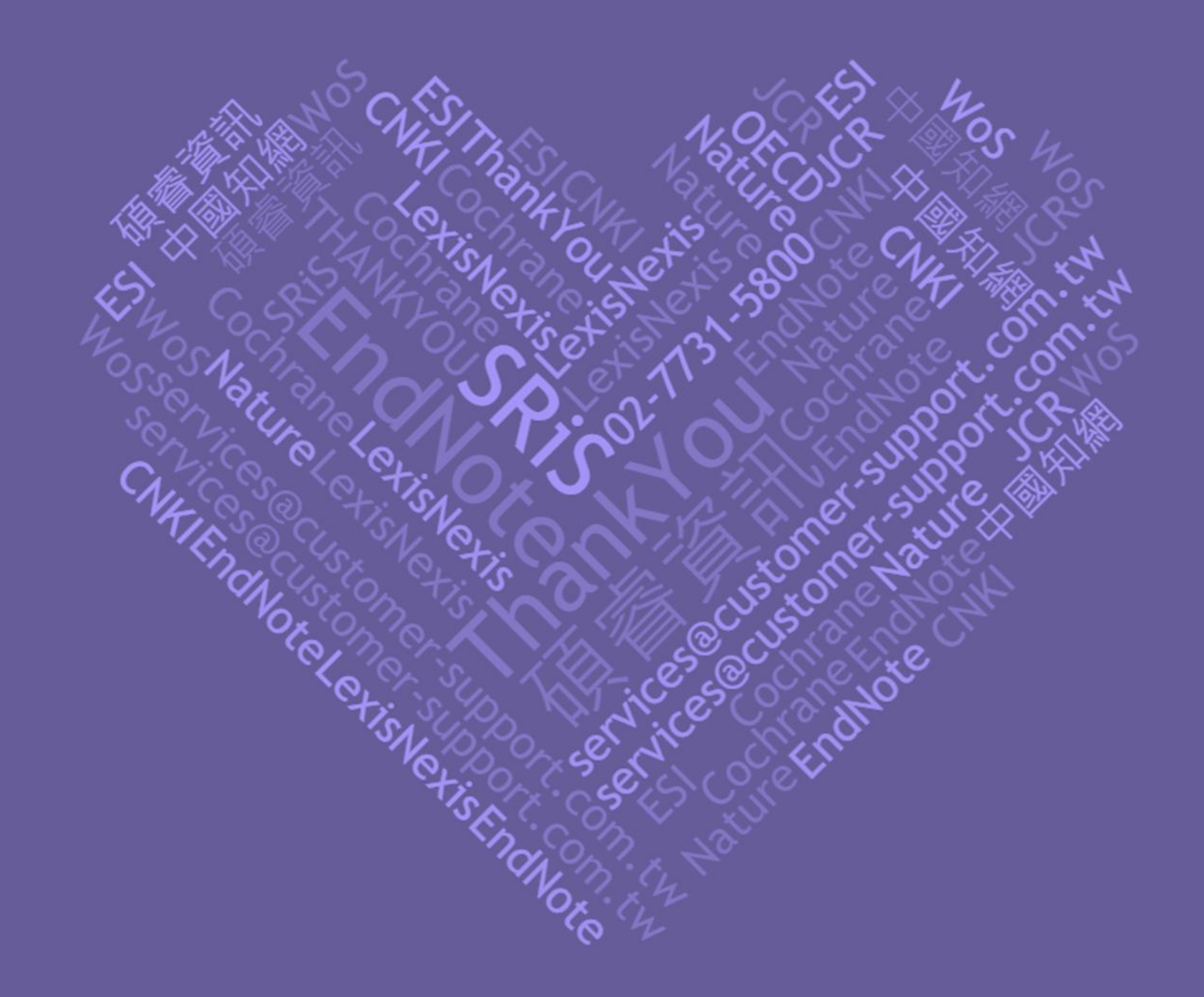